#### **Murty Rompalli**

murty@solar.m u r t y.n e t

April 26, 2002

| <b>Revision History</b>        |             |                 |
|--------------------------------|-------------|-----------------|
| Revision 2.0                   | 2002-05-10  | Revised by: mr  |
| Major enhancements             |             |                 |
| Revision 1.3                   | 2002-05-07  | Revised by: jyg |
| format fixes                   |             |                 |
| Revision 1.2                   | 2002-04-30  | Revised by: mr  |
| Minor fixes                    |             |                 |
| Revision 1.1                   | 2002-04-28  | Revised by: ldl |
| Some minor changes and sgml-in | mprovements |                 |
| Revision 1.0                   | 2002-04-26  | Revised by: mr  |
| Initial Release                |             |                 |

RAID is not limited to expensive SCSI disks anymore as more and more motherboard manufacturers are introducing motherboards with onboard RAID support for inexpensive IDE disks, known as ATA RAID. Promise Technolgy and HighPoint are two companies that dominate this ATA RAID market. This HOWTO document explains how to install Linux on an Intel Pentium compatible computer with an ATA RAID Controller (onboard chip or seperate card), single or multiple processors and atleast two hard disks. Currently, this document covers installing RedHat Linux 7.2 with Promise FastTrack ATA RAID Controller only.

# **Table of Contents**

| 1. Introduction                                                     | 1  |
|---------------------------------------------------------------------|----|
| <u>1.1. Copyright Information</u> .                                 | 1  |
| 1.2. Disclaimer.                                                    | 1  |
| 1.3. New Versions.                                                  | 2  |
| 1.4. Credits                                                        | 2  |
| 1.5. Feedback                                                       | 2  |
| <u>1.6. Translations</u>                                            | 3  |
| 2. Requirements                                                     | 4  |
| 3. Prepare Promise Driver Floppy                                    | 5  |
| <u>4. Preparing RedHat 7.2 CDs</u>                                  | 6  |
| 5. Installing Red Hat 7.2.                                          | 7  |
| 6. Installing Native Linux RAID                                     | 10 |
| 7. Installing on an existing Linux system.                          | 13 |
| 7.1. Append Line.                                                   | 13 |
| 7.2. Determining the Append Line.                                   | 14 |
| 7.3. Setting Up RAID 1                                              | 15 |
| 8. Upgrading Kernel                                                 | 17 |
| 8.1. Promise Technology (ft) Driver with OS on RAID mirror          | 17 |
| 8.2. Promise Technology (ft) Driver with non-OS data on RAID mirror |    |
| 8.3. Linux Native (ataraid) Driver with OS on RAID mirror           |    |
| 8.4. Linux Native (ataraid) Driver with non–OS data on RAID mirror  | 19 |
| 9. Disabling RAID feature on Promise FastTrack                      | 20 |
| 9.1. Case 1: OS not using RAID.                                     | 20 |
| 9.2. Case 2: OS is using RAID.                                      | 20 |
| 10. Tips and Important Notes                                        | 21 |
| <b><u>11. For more information</u></b>                              | 22 |
| A. How is this document generated                                   | 23 |

# 1. Introduction

The goal of this HOWTO document is to explain how to setup RAID 1 (mirroring) with the two hard disks and install bootable RedHat Linux Operating System on the mirror device. This document discusses both methods of achieving this goal: 1. Using Promise supplied driver 2. Using Linux native RAID. If you choose the first method (using Promise supplied driver), you must use the Kernel 2.4.7–10 that comes with RedHat 7.2 CD. If you choose the second method, you can upgrade the kernel to the latest kernel (2.4.18). This document does not discuss Striping or other disk configurations, although the author believes that this document might help setup those configurations. This document does not yet cover: 1. Installation using GRUB instead of LILO and 2. Installation with Latest development kernels (2.5.x).

First of all we need a bit of legalese. Recent development shows it is quite important.

### **1.1. Copyright Information**

© 2002 Murty Rompalli

This document is copyrighted © 2002 Murty Rompalli and is distributed under the terms of the <u>GNU Free</u> <u>Documentation License</u> and additional terms described below.

This Linux HOWTO document may be reproduced and distributed in whole or in part, in any medium physical or electronic, as long as this copyright notice is retained on all copies. Commercial redistribution is allowed and encouraged; however, the author would like to be notified of any such distributions.

All translations, derivative works, or aggregate works incorporating this Linux HOWTO document must be covered under this copyright notice. That is, you may not produce a derivative work from this HOWTO document and impose additional restrictions on its distribution. Exceptions to these rules may be granted under certain conditions; please contact the Linux HOWTO coordinator at this address <<u>linux-howto@metalab.unc.edu</u>>.

In short, the author wishes to promote dissemination of this information through as many channels as possible but wish to retain copyright on this HOWTO document, and would like to be notified of any plans to redistribute this HOWTO document.

### 1.2. Disclaimer

No liability for the contents of this documents can be accepted. Use the concepts, examples and other content at your own risk. As this is a new edition of this document, there may be errors and inaccuracies, that may of course be damaging to your system. Proceed with caution, and although this is highly unlikely, the author does not take any responsibility for that.

All copyrights are held by their by their respective owners, unless specifically noted otherwise. Use of a term in this document should not be regarded as affecting the validity of any trademark or service mark.

Naming of particular products or brands should not be seen as endorsements.

You are strongly recommended to take a backup of your system before major installation and backups at regular intervals.

### 1.3. New Versions

The newest version of this HOWTO will always be made available on my website <a href="http://www.murty.net/ataraid/">http://www.murty.net/ataraid/</a>, or you may contact me directly at <a href="http://www.murty.net/ataraid/">murty at solar . murty .</a>.

Currently, this document is available in the following formats:

- <u>HTML</u>.
- plain text.
- Adobe PDF.
- gzipped\_postscript (US letter format).
- <u>SGML source</u>.
- gzipped DVI file.
- gzipped TeX (to be used with jadetex).

Note that paper sizes vary in the world, A4 and US letter differ significantly. You might also wish to consider using the *universal format* (8.27x11in; 210x279mm).

### 1.4. Credits

Your name here, if you contribute :)

Luc de Louw <luc at delouw.ch> corrected errors in my SGML source.

Joy Y Goodreau <joyg at us.ibm.com> corrected errors in my SGML source.

In this version I have the pleasure of acknowledging:

Alain Portal <alain.portal at free.fr>, Service Commun de Microscopie Electronique for proof-reading and correcting mistakes.

### 1.5. Feedback

Feedback is most certainly welcome for this document. Without your submissions and input, this document wouldn't exist. Please send your additions, comments and criticisms to the following email address : <<u>murty at solar. murty . net</u>>.

### 1.6. Translations

Please help International users who do not speak English. You are encouraged to translate this document to a foreign language. Please notify the author if you translated or would like to translate this document into a foreign language. The following translation efforts are already under way.

• French Translation is coming soon. Thanks go to Alain Portal.

# 2. Requirements

This section lists what items are required before you start installing on your computer.

- Two blank floppies, DOS formatted. On a working linux computer, you can type **mkfs.msdos** /dev/fd0
- Red Hat Linux 7.2 CDs 1 and 2 (3 and 4 contain SRPMS and are not required)
- Internet connection available
- Your computer with working CD, floppy,10/100 ethernet card support
- Patience

# 3. Prepare Promise Driver Floppy

- 1. Download appropriate driver from one of the two sites below and save the driver on one of the blank floppies. You can do this on any computer connected to Internet.
  - Driver for Single Processor Machine
  - Driver for Multiple Processor Machine
- 2. Insert the floppy with the driver tar ball into a working Linux computer and type:

```
mount /dev/fd0 /mnt/floppy
cd /mnt/floppy
cp rhsmp-ft12014.tgz /tmp
tar xvzf /tmp/rhsmp-ft12014.tgz
cd /
umount /mnt/floppy
```

3. Label the floppy »Promise FastTrack driver« and set it aside.

## 4. Preparing RedHat 7.2 CDs

#### NOTE

If you already have Red Hat Linux 7.2 CDs 1 and 2, skip this step. Otherwise, read this step to learn how you can get them for free.

- 1. Logon to a Windows computer that has a CD Writer drive installed and setup properly. Insert a blank CD-R into the CD Writer.
- 2. Point your browser to the Red Hat Web site: <u>ftp://ftp.redhat.com/pub/redhat/linux/7.2/en/iso/i386/</u>.
- 3. Browse and locate enigma-discl.iso (the first disk of Red Hat 7.2), and save this file to your Windows desktop.
- 4. Right-click on the iso image created on your desktop and choose "Record to CD" It will then write the iso image onto your CD-R and create disk-1.
- 5. Repeat the procedure for the second iso file named enigma-disc2.iso on <u>ftp.redhat.com/pub</u>.
- 6. Test to make sure your CD–Rs are indeed readable. If you click on »My Computer« and click on the CD Writer Drive icon, you should be able to browse the contents of the CD–R.
- 7. Label the CD-Rs properly: RH 7.2 disk-1 and RH 7.2 disk-2

# 5. Installing Red Hat 7.2

Once you have created your CDs, you are ready to begin installing Red Hat 7.2 on your Linux system.

- 1. Restart the computer and press **Cntrl–F** when you see FastTrack BIOS prompt on screen. This will take you into the Promise FastTrack BIOS.
- 2. Inside this BIOS, choose "delete array," "define array," and "choose Mirror."
- 3. Press Cntrl-Y to save.
- 4. Choose »Create Only« and **ESC** to reboot. When it reboots, you should see that Promise FastTrack now has 1x2 RAID Mirror defined over your two hard disks connected to FastTrack controller.
- 5. Insert your Red Hat 7.2, disk-1 into your CD-ROM and reboot.
- 6. At the boot–prompt, type:

linux noprobe

- 7. Now, installation will begin. Choose »Add device« and scroll through the list of available drivers to see if Promise FastTrack is listed. If it is not listed, press F2 to load external driver from a floppy. Insert your Promise FastTrack driver floppy and hit "OK."
- 8. Continue with installation. Choose only ext3 type partitions for now. You can make ext2 partions at the very end, if you really need them.
- 9. When the system you to create Boot Floppy, insert a blank floppy disk. The Red Hat installation program will create a Boot Floppy disk.

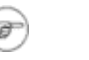

#### NOTE

Please do not click on »Skip boot disk creation«. If you skip this step and do not create a Boot Floppy disk, you will be very sorry later.

10. When the install asks you to choose Boot loader configuration, please choose »LILO only«. Do not choose »GRUB« as your boot loader.

When the installation is finished, you will see »Congratulations« screen.

- 11. Press Cntrl-ALT-F2 to switch to tty2.
- 12. At the shell prompt, type:

cd /mnt/sysimage/lib/modules/2.4.7-10/kernel/drivers/scsi

- 13. Type **ls** and make sure the file ft.o exists. If not, you are going to need to manually install the module ft.o as follows:
  - a. Make sure your Driver floppy is mounted. Go into the floppy and type

```
mv module.cgz /tmp
cd /tmp
gzip -dc module.cgz | cpio -idumv
```

b. Now, you will see a bunch of directories created under /tmp.

```
cd /tmp/`uname -r`
cp ft.o /mnt/sysimage/lib/modules/`uname -r`/kernel/drivers/scsi
```

c. At the shell prompt, type:

less /mnt/sysimage/etc/lilo.conf

Check to see that the lilo.conf looks good. Especially, it should have the initrd= line and the corresponding initrd.img file must exist in /mnt/sysimage/boot. If not, you are going to create it manually as follows:

```
/mnt/sysimage/usr/sbin/chroot /mnt/sysimage /sbin/mkinitrd \
--preload jbd \
--preload ext3 \
--preload scsi_mod \
--with ft \
/boot/initrd.img 2.4.7-10
```

- 14. Now, remove the floppy and the CD, and reboot. At this point, pray that your computer will boot without any problems.
- 15. If it does not boot, insert your Boot Floppy and reboot and login; And then repair as follows:
  - a. Make sure /boot/initrd.img exists. Make sure /lib/modules/2.4.7-10/kernel/drivers/scsi/ft.o exists (If not you have to manually fix these issues as explained above)
    b. Type: /sbin/lilo
  - c. Now, remove floppy and reboot. Your machine should boot into your new machine now using Promise Driver.
- 16. Type **df** –**k** and you should see your hard disks as /dev/sdaX instead of /dev/hdaX. This is because the Promise Driver is actually a special type of Software Emulation RAID, not exactly Hardware RAID. (Promise RAID works through a BIOS Hack).

If your machine is SMP, you will have to manually create initrdsmp.img, when you boot into Uniprocessor Kernel as shown below, and edit /etc/lilo.conf and then test to see you can boot into SMP system.

1. When you boot your machine into 2.4.7-10 uniprocessor kernel, type the following to make initrdsmp.img to be used for 2.4.7-10smp kernel:

```
/sbin/mkinitrd \
--preload jbd \
--preload ext3 \
--preload scsi_mod \
--with ft \
/boot/initrdsmp.img 2.4.7-10smp
```

#### NOTE

If you are tired of remembering the command to create initrd files, dowload my <u>geninitrd</u> script and keep it handy.

2. Adjust your /etc/lilo.conf accordingly for 2.4.7-10smp (the SMP kernel section), type /sbin/lilo and reboot into the SMP kernel. <u>Here is how /etc/lilo.conf should look like</u>.

At this point, you have a working Red Hat 7.2 machine with SMP support, if applicable. If you are happy with the fact that you are running a fake Hardware RAID from Promise FastTrack using SCSI Emulation, then read no further.

Because Promise Driver is a SCSI emulation, it puts a lot of load on CPU(s). Read on if you want to enable true Linux native RAID and get rid of this Promise SCSI emulation.

# 6. Installing Native Linux RAID

The first step you want to take is to configure your networking and connect your computer to Internet, which is still running under Promise Driver SCSI emulation. Next you will install native Linux RAID.

- 1. Go to <u>www.kernel.org</u> and download latest kernel 2.4.18.tar.gz.
- 2. Configure your kernel:

```
F
```

#### NOTE

You can download a working config.txt file <u>HERE</u>. You can, of course, modify this to suit your needs either directly in a text editor or by typing **make menuconfig** as explained above. It is easy to make mistakes if you are editing .config directly in vi or emacs. Therefore, it is recommended to use Menu Interface by typing **make menuconfig**.

3. Enable all the following in the kernel statically (NOT as modules):

```
ATA/IDE/MFM/RLL Support -->
     <*> ATA/IDE/MFM/RLL Support
     IDE/ATA/ATAPI Block Devices -->
              <*> Enhanced ATA/IDE/MFM/RLL disk/cdrom/tape/floppy support
              <*> Include IDE/ATA-2 Disk Support
              [*] Use multi-mode by default
              Include IDE/ATAPI CDROM support
              [*] Generic PCI IDE chipset support
                      [*] Sharing PCI IDE interrupt support
                      [*] Generic PCI Bus master DMA support
                      [*] Use PCI DMA by default when available
                      [*] Intel PIIXn chipset support
                             [*] PIIXn tuning support
              [*] Promise PDC202{46|62|65|67|68} support
                      [*] Special UDMA Feature
                      [*] Special FastTrack Feature
              [*] VIA 82CXXX chipset support
              <*> Support for IDE RAID controllers
                      <*> Support Promise Software RAID (fasttrack)
```

- 4. After you have enabled static features as shown above, make any more changes that you would like to make to suit your environment.
- 5. Save the kernel configuration. It is saved to .config in the current directory. Please back up this file. If you dont do so, you will regret it later. Copy .config file in a blank floppy or in /root6. Build and install the kernel like you normally do, by typing:

make dep ; make clean ; make && make install make modules && make modules\_install

Look at /etc/lilo.conf to make sure new lines are added to boot your new kernel 2.4.18. Note that there should not be an initrd= line for this new kernel in /etc/lilo.conf. That is, our new kernel will boot itself without depending on a initrd.img unlike your current 2.4.7–10 kernel.

Now adjust /etc/lilo.conf as follows:

- 1. Locate the root=/dev/sdaX line for the new kernel in /etc/lilo.conf. Change this to root=/dev/ataraid/d0pX where X is a number 1 through 16. Save your changes.
- 2. Type:

/sbin/lilo

- 3. If you chose any ext2 partitions during installation, you should comment them out in /etc/fstab for now.(Best thing is: Forget ext2 in this whole process)
- 4. Remove all floppies and CDs, and reboot by typing:

sync;sync;reboot

- 5. At the LILO prompt, type your new kernel lable corresponding to 2.4.18 Your computer should then boot into your new kernel.
- 6. Login and type **df** -**k** to make sure you see /dev/ataraid/d0X entries instead of earlier /dev/sdaX entries.

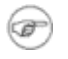

NOTE

You may see some errors related to mounting swap device at the time of booting into new kernel. These are harmless. You should edit /etc/fstab to change any sdaX entries to ataraid/d0pX entries.

- 7. Now, connect your computer to Internet and download lilo-22.tar.gz (the latest version of lilo program) from the Internet.
- 8. Remove the existing lilo on your computer by typing: **rpm** –**e** ––**nodeps lilo**
- 9. Install new version of lilo as follows:

```
tar xvzf lilo-22.tar.gz
cd lilo-22  # cd to lilo source directory just created by tar
./QuickInst.sh
```

- 10. Say "Yes" to questions the system will ask you.
- 11. Ignore any errors except if /sbin/lilo is not created.
- 12. Adjust /etc/lilo.conf as follows:
  - ♦ Replace linear by lba32
  - ♦ Delete line "compact"
  - Change vga= line to vga=normal
  - ♦ Change boot=/dev/sda line to boot=/dev/ataraid/dN (where N is the partition number on which your root file system exists. Type df -k / to find out your root partition number).
  - Make sure that default=linux-2.4.18 (where linux-2.4.18 is the label given to boot your new kernel: 2.4.18)
- 13. Save changes to the file and type: /sbin/lilo
- 14. Reboot the system and cross your fingers.

Here is how the final /etc/lilo.conf should look like.

If everything comes up without any errors, time to celebrate!!

# 7. Installing on an existing Linux system

This section explains how to install Linux Native ATA RAID on non–OS disks you may have on a running Linux machine. Non–OS disks are those which do not contain any Linux OS partitions such as /, /usr, /var, /boot. In other words, we have a working Linux machine with two free disks and we want to setup ATA RAID mirror (raid 1) on those two disks. When we save important data on such a mirror device, our data is protected. Ofcourse, like any other RAID 1, we will experience improved read speeds while reading the data and slightly decreased write speeds while modifying or adding new data to the mirror device. Therefore, using RAID 1 for data disks is recommended if the data disk is more frequently read than written to. A web server hosting rarely changing web sites is a good example where web content is rarely modified but very frequently accessed by users.

Here are the steps to install non-OS ATA RAID if your RAID chip is from Promise Technology:

- Find out IO address numbers and IRQ number(s) for your Promise RAID chip/card.
- Edit /etc/lilo.conf and insert appropriate Append Line
- Enable ataraid support either by automatically loading ataraid module when your Linux machine starts up or by statically building ataraid support into your kernel

### 7.1. Append Line

For the purpose of understanding various tasks involving Promise FastTrack RAID such as upgrading or troubleshooting, we introduce a noun: *Append Line* 

All the ide options you pass at the LILO boot: prompt at the time of booting, when put together as a string, make up the *Append Line*. All the ide options in double quotes after append= keyword in /etc/lilo.conf also make up the *Append Line*.

For example, if you type

#### linux-new ide2=0x0001,0x0009,9 ide3=0x2000,0x2009,10 ide4=none nousb expert root=/dev/hda3

at boot: prompt at the time of booting your Linux computer, then Append Line is the string

*ide2=0x0001,0x0009,9 ide3=0x2000,0x2009,10 ide4=none.* 

Similarly, if your /etc/lilo.conf has the following section, your Append Line is

ide2=0x9400,0x9002 ide3=0x8800,0x8402.

```
image=/boot/vmlinuz-2.4.9-10
    label=linuxold
    read-only
    root=/dev/hde9
    append="nousb ide2=0x9400,0x9002 ide3=0x8800,0x8402"
    initrd="initrd.img"
```

When we experience problems booting a Linux machine with RAID, we may have to use an appropriate *Append Line*. Therefore, it is important to determine and write down the *Append Line*. This will help you fix

your problems later or upgrade your kernel smoothly or add/remove additional hard disks.

### 7.2. Determining the Append Line

To determine the correct *Append Line*, we should first know how all our ide devices are connected. IDE devices can be hard disks, ATAPI CDROM(s) *etc.* Once we determine the *Append Line*, we can append it to the boot: options (at the time of booting) or we can alternatively assign it as a string value to the append paramater in /etc/lilo.conf. Unless you love to remember complicated boot: options and type them at boot time every time, you should choose the second method, *i.e.*, insert it into /etc/lilo.conf. You can do so by inserting append="Your Append Line Here", saving file and then activating new /etc/lilo.conf by running the command /sbin/lilo.

For the purpose of understanding better, lets say that your ide devices are as follows:

- ide0: hda , hdb (hard disks)
- ide1: hdc , hdd (hard disks or other ide devices like CDROM)
- ide2: hde (first free disk)
- ide3: hdg (second free disk)

The two free disks above (hde and hdg) are the ones we would like to setup as RAID 1 to create /dev/ataraid/d0 raid device. Note that we do not have hdf or hdh because that is how we used the IDE/RAID ports on Promise chip. It is not a good idea to connect two hard disks to the same Promise controller IDE port. In the above example, we used Primary Master and Secondary Master connections on the Promise Technology card.

If you do not know how various ide devices are connected in your computer, take a look at /proc/devices and /proc/ide/\*. You can also carefully go through boot log file, /var/log/bootlog (or type **dmesg** | **more** right after your Linux system boots) to find your ide devices. Now type **less /proc/pci** and locate appropriate information about Promise Technology. In the output of **less /proc/pci**, you can see somewhere information about your Promise chip, something like:

```
Bus 0, device 17, function 0:
Unknown mass storage controller: Promise Technology Unknown device (rev 2).
Vendor id=105a. Device id=d30.
Medium devsel. IRQ 10. Master Capable. Latency=32.
I/O at 0x9400 [0x9401].
I/O at 0x9000 [0x9001].
I/O at 0x8800 [0x8801].
I/O at 0x8400 [0x8401].
I/O at 0x8000 [0x8001].
Non-prefetchable 32 bit memory at 0xd5800000 [0xd5800000].
```

From this output, we learn that our Promise Technology card uses IRQ 10 for both ide ports (ide2 and ide3). Using same IRQ is perfectly alright as long as your kernel supports PCI IRQ Sharing. By default, our Linux kernel is configured to support PCI IRQ sharing. From the above output, we also learn that our Promise Technology card uses various IO addresses. For the purpose of identifying Promise Technology disks properly at boot time, we only want the IRQ number(s) and the first four IO Address numbers outside []. Write down on a piece of paper this information. In this case, from the above output:

IRQ1 = 10 IRQ2 = 10

```
IO1 = 0x9400
IO2 = 0x9000
IO3 = 0x8800
IO4 = 0x8400
```

Now, we have to evaluate the following to obtain the correct *Append Line*. Then either specify this *Append Line* at boot time or specify it in lilo configuration file.

```
ideX=I01,I02+0x0002,IRQ1 ideY=I03,I04+0x0002,IRQ2
where ideX and ideY are the two IDE ports of Promise card our free disks are using.
```

In our example, the above Append Line will become:

ide2=0x9400,0x9002,10 ide3=0x8800,0x8402,10

If, for example, we want to boot kernel version 2.4.18, labelled linux according to /etc/lilo.conf, then we specify our *Append Line* in one of the following two methods:

```
1. At boot time
```

boot: linux ide2=0x9400,0x9002,10 ide3=0x8800,0x8402,10

If you choose this method, you should manually type the *Append Line* after the kernel label linux everytime you boot your Linux machine.

2. In /etc/lilo.conf

```
image=/boot/vmlinuz-2.2.18
    label=linux
    read-only
    root=/dev/hda1
    append="ide2=0x9400,0x9002,10 ide3=0x8800,0x8402,10"
```

If you choose this method, you have to run lilo once to activate changes by typing /sbin/lilo. And you do not have to type anything extra at boot time.

### 7.3. Setting Up RAID 1

If you want to setup RAID 1 using Promise Technology proprietary driver (ft.o), you can download Promise Driver (ft.o) into /lib/modules/kernel-version and load the module by typing **modprobe** –k ft. You should then be able to access your new raid device as /dev/sdc or something like that. But if it does not work, then determine your *Append Line* and add it to /etc/lilo.conf. If you are setting up RAID on an existing Linux system and are using either Promise Technology ft driver or Linux native ataraid driver, then use of *Append Line* in /etc/lilo.conf is strongly recommended. Once you reboot with your new /etc/lilo.conf that contains *Append Line*, you can load either driver (ft.o from Promise Technology or ataraid.o, the Linux Native RAID module) to enable RAID except when your kernel has built-in ataraid support in which case you do not have to load ataraid module.

As Linux Native RAID is recommended, let us discuss that in detail. To setup Linux Native RAID on an existing Linux machine, insert *Append Line* into /etc/lilo.conf as explained above. Now, activate changes by typing /sbin/lilo. Then reboot your computer. After your computers reboots, load ataraid module manually if your kernel does not have ataraid built-in support or ataraid.o module failed to load for some reason. If you compiled your kernel with static ataraid support (ataraid not as module), then you can start formatting and using your mirror disk /dev/ataraid/d0 right away.

But if you compile ataraid as a seperate module, then type **lsmod** and see ataraid is listed. If not, manually load it by typing **modprobe** –**k** ataraid. If you dont see any errors, then you can start using your mirror disk /dev/ataraid/d0 right away. Format it, mount it and use it just like you normally do.

The fact that you can use /dev/ataraid/d0 implies that you are successful in your mission. Please do not access /dev/hde, /dev/hdg or any of their partitions directly, although Linux will let you do that. Once you make a mirror device from two disks, you should always access the mirror device and not the disks directly.

# 8. Upgrading Kernel

Read this section carefully before you plan to upgrade kernel on your Linux machine with Promise FastTrack RAID. Unless you are not using Promise FastTrack at all in any way, you need this information to avoid problems.

Always backup your data before kernel upgrade. Also backup /etc/fstab, /etc/lilo.conf, /boot/vmlinuz-currentversion and /boot/initrd.img (if you use initrd). When you upgrade your kernel, do not delete old kernel or its dependent files in /boot and do not delete the lines corresponding to it in /etc/lilo.conf. If you upgrade kernel to say 2.4.19, just create another kernel section in /etc/lilo.conf. For example, add the following lines to /etc/lilo.conf:

```
# Begin Code for booting my brand new kernel: 2.4.19
image=/boot/vmlinuz-2.4.19
    label=linux-new
    read-only
    root=/dev/ataraid/d0p12
# End Code for booting my brand new kernel: 2.4.19
```

Also, do not change default=linux line in /etc/lilo.conf unless and until you successfully can boot into your new kernel by typing **linux-new** at the boot: prompt (or highlighting linux-new in the menu, if you are using LILO in curses menu mode).

Now lets discuss the actual process of upgrading kernel in the following four cases:

- 1. Promise Technology (ft) Driver with OS on RAID mirror
- 2. Promise Technology (ft) Driver with non-OS data on RAID mirror
- 3. Linux Native (ataraid) Driver with OS on RAID mirror
- 4. Linux Native (ataraid) Driver with non-OS data on RAID mirror

OS stands for "Operating System" or more specifically Red Hat Linux Operating System in our case. When you install Linux on mirrored partitions such as /dev/ataraid/d0p1 (or /dev/sda1 when using Promise Technology proprietary driver), you are said to have your OS on RAID mirror. If your Linux machine has only the main partitions such as / and /boot on RAID, it is also called (a case of) OS on RAID.

Partitions created by user to make use of available free partitions such as /mydatal, /imp, /scratch are not part of Linux OS because Linux does not install any files into them by default when you install Linux or upgrade any standard Linux software package. Any data in such user partitions becomes user data or alternatively, non-OS data. It is a good idea to use only ext3 and swap file systems for OS partitions. For non-OS partitions, you can use other file systems such as ext2 and dos (if you have another operating system like Windows on the same Linux computer or if you just feel like you love dos so much). However, why do you want to use ext2 if you dont have to and you have a better choice of using ext3 for OS or non-OS partitions?

### 8.1. Promise Technology (ft) Driver with OS on RAID mirror

Currently, Promise Technology supports Red Hat 7.2 and earlier versions only. Red Hat 7.2 uses kernel

2.4.7–10 by default. Also note that, you have to use initrd.img (Initial RAM disk image) in /etc/lilo.conf, when you install Linux with Promise supplied driver. At the time of installation, Promise Driver scripts are supposed to automatically generate initrd file and configure /etc/lilo.conf for you. Unfortunately, this does not work properly and you may have to manually create initrd.img and configure /etc/lilo.conf yourself.

You are stuck with the default kernel 2.4.7–10 and you cannot and should not upgrade kernel either by compiling or by automatic update programs such as **up2date** or **rpm** utility. If you really really want to upgrade kernel then do so but do not use raid. You can add *Append Line* to the /etc/lilo.conf as explained in <u>Section 7.2</u> and do not load ataraid module (or do not compile your new kernel with ataraid feature built–in). By doing this, you are upgrading kernel to new version and sacrificing RAID feature because you are using Promise Technology card as a simple IDE extension card.

If Promise Technology releases new version of their ft driver for 2.4.19 in future, you can then upgrade your kernel first to 2.4.19 (using **up2date** or **rpm** but not by manually compiling) and place their new version of ft.o file in /lib/modules/kernel-2.4.19. You will also have to put initrd-2.4.19 in /boot and append initrd= line to the new kernel section in /etc/lilo.conf. If your Linux machine uses Promise Technology driver, your OS is on RAID mirror and Promise Technology did not release any new versions for new kernel versions, please do not fool around with your current kernel. If you do fool around, remember that you can seriously damage your computer and not be able to boot or retrieve your data.

# 8.2. Promise Technology (ft) Driver with non-OS data on RAID mirror

Almost all of explanation in previous case (Promise Technology (ft) Driver with OS on RAID mirror) applies in this also, ofcourse you are now risking non–OS data instead of OS. That means, if your upgrade fails, you will be able to boot but not be able to see data in your RAID partitions. Additionally, you have the flexibility of loading and unloading Promise Proprietary driver (ft.o). However, this is not guaranteed to work smoothly because Promise Technology driver has a lot of issues.

Unless Promise Technology releases appropriate drivers for new kernel version, please do not attempt kernel upgrade in any method. You are stuck with 2.4.7–10 kernel. You may be required to add *Append Line* as discussed in <u>Section 7.2</u> to boot your computer in some cases.

### 8.3. Linux Native (ataraid) Driver with OS on RAID mirror

You can upgrade kernel to any version above 2.4.18 by recompiling the kernel and not by any automatic upgrade method such as **up2date** or **rpm** utility. You need .config file from your previous kernel source directory (/usr/src/linux-2.4.18/.config). You did save your 2.4.18 .config file, did't you?

After you copy .config into /usr/src/linux-2.4.19 directory, you may make changes by typing **make menuconfig** but generally you do not need to make changes because you are upgrading only to 2.4.19 and your machine hardware did not change. But if you do make changes by typing **make menuconfig**, remember to save and also backup your modified .config file. Save the .config file safely in /root or on a floppy disk. Here are the steps:

- Unzip new kernel in /usr/src and rename top directory to linux-2.4.19. So your new kernel source directory is /usr/src/linux-2.4.19.
- cp /root/config.txt .config
- make menuconfig (Make any required changes)
- cp .config /root/config-2.4.19.txt (Back up config file in a safe place)
- make dep ; make clean ; make && make install (Install new kernel)
- make modules && make modules\_install (Install new kernel modules)
- Edit /etc/lilo.conf to add new lines to boot new kernel. Label the new kernel linux-new. Do not change default= line and do not delete lines corrosponding to current working kernel.
- /sbin/lilo (Activate changes in /etc/lilo.conf)
- /sbin/lilo -R linux-new (Tell LILO to treat linux-new as default boot kernel just for one time only)
- **sync;sync;reboot** (Reboot and hope that it works. If it does not boot, power off and power on again. Then login and investigate why your new kernel did not boot.)

# 8.4. Linux Native (ataraid) Driver with non–OS data on RAID mirror

To upgrade kernel in this case, follow same procedure as explained in previous section (Linux Native (ataraid) Driver with OS on RAID mirror). If you experience problems, you may be required to add an additional line, *Append Line*, to your /etc/lilo.conf. To find out what your *Append Line* is, see Section <u>7.2</u>.

Similar to previous case, do not attempt to upgrade kernel by any automatic method (**up2date** or **rpm** utility). Manually compile and your install your new kernel as explained in the previous section.

# 9. Disabling RAID feature on Promise FastTrack

If you are reading this section, then you may be sick and tired of the fake RAID feature (formally known as quasi-hardware RAID) provided by Promise Technology FastTrack card or onboard chip on your motherboard.

### 9.1. Case 1: OS not using RAID

It is possible to disable the RAID feature and use the Promise FastTrack as a plain vanilla IDE card. It is very simple. Follow the below steps:

- 1. Determine your Append Line. See Section 7.2 for help with this
- 2. Modify /etc/lilo.conf to include append="Append Line" in your current kernel boot section. Again see Section 7.2 for details.
- 3. Type /sbin/lilo and reboot

Now you should see your hard disks seperately and you can use them. If you previously had partitions on the RAID mirror, you will see partitions accordingly on each of the two member disks. You will also see the data that you previously stored on the RAID mirror.

### 9.2. Case 2: OS is using RAID

If you want to disable RAID on a Linux computer that is using RAID mirror partitions for /, /boot, /usr etc., then first backup your data including /usr/src/linux/.config, /etc/fstab, /boot/vmlinux. Power off your computer. Then turn it on. At the boot: prompt, type **linux** followed by *Append Line*. If your system does not boot successfully, then insert your emergency rescue/boot floppy disk, boot off of that floppy disk and type at the boot: prompt **linux** followed by *Append Line*. If you still cannot boot, then you cannot disable RAID non-destructively, which means you have to boot off of the RedHat CDROM #1 and re-install Linux, again by typing **linux** followed by *Append Line* at the boot: prompt.

If your Linux machine boots successfully, then first make sure that all data is available and clean. Make sure that files in /boot are not corrupt. In some cases, the ASCII configuration files in /boot and LILO binary files may be corrupt. If that happens, you have to restore them from backup or reconfigure /etc/lilo.conf, run /sbin/lilo and recompile and reinstall the kernel (recompile with unmodified .config, *i.e.*, without Promise RAID support).

If your Linux machine boots up and all files are safe, then add *Append Line* to /etc/lilo.conf, run /sbin/lilo and reboot.

If you disabled RAID on OS disks and then later changed your mind, then you have to back up data and reinstall Linux. If you change mind this way and want your RAID back on your Linux OS disks, you may have to sacrifice your current data.

# **10. Tips and Important Notes**

- Dont bother using KDE / GNOME or any other X window system to finish RAID installation as explained above. Use simple text terminal.
- You can press Cntrl-ALT-Fj to switch to ttyj where j=1,2,..6
- If you do start KDE/GNOME or any other X window system, it will run on tty7, which you can access by pressing Cntrl-ALT-F7
- If you decide to use Promise supplied SCSI emulation driver for FastTrack RAID, note that you are stuck at the default kernel version 2.4.7–10. Because, no source code for FastTrack is available.
- During RH 7.2 installation, choose ext3 and swap file types only.
- When you remove Promise SCSI emulation and setup Native Linux RAID, linux lets you access the hard disks either by mirror name: d0 or individual disks themselves: hde2, hdg3 etc. It is very important that: YOU NEVER access the hard disks directly by their name, instead access the corresponding mirror partition. Example: Use /dev/ataraid/d0p3 instead of /dev/hde3 or /dev/hdg3

# **11. For more information**

For more information, please check the following resources

- Quasi-Mini-HowTo at http://www.geocities.com/ender7007/
- LhD Product Page at <u>http://lhd.datapower.com/db/dispproduct.cgi?DISP?2751</u>. You can also go to <u>LhD Main Page</u> and search for »Promise FastTrack«.
- <u>ATA RAID help document</u> by RedHat, Inc. You can also join their <u>ataraid mailing list</u>, or atleast search <u>the mailing list archive</u>.
- Promise Technology's support web site at <u>http://support.promise.com</u>. Also check out <u>this page.</u>
- Promise FastTrack help for Linux Mandrake is available at <u>http://www.magic-lamp.org</u>.

# A. How is this document generated

So you want to know how I generated this HOWTO? Or, did you download SGML version of this document, modified some portions in it and now want to know how you can create HOWTO?

I made sure there are no errors in my SGML by first typing the command **nsgmls** –**s** ataraid.sgml. I created a script called makehowto and ran the command ./makehowto ataraid.sgml. Here is the my makehowto script:

```
#!/bin/bash
# makehowto by Murty Rompalli
# (c) All Rights Reserved
# Free for non commercial use. All other uses must be authorized explicitly
# by the creator. Contact me for more info. murty@solar.m u r t y.net
#
function maketut() {
echo; echo Creating Tutorial Files ...
jade \
    -t sgml \
    -d /usr/lib/sgml/stylesheets/nwalsh-modular/html/ldp.dsl\#html \
    $1.sgml
function makehtml {
echo; echo Creating html file: $1.html ...
jade \
    -t sgml \
    -d /usr/lib/sgml/stylesheets/nwalsh-modular/html/docbook.dsl \
    -V nochunks \setminus
    $1.sgml > $1.html
function maketxt {
       if [ -f $1.html ]
        then
                echo; echo Creating text file: $1.txt ...
                lynx -dump $1.html > $1.txt
        else
                echo; echo $1.html not found, creating ...
                makehtml $1
                maketxt $1
        fi
function makepdf {
        [ -f $1.ps ] && gzip $1.ps
        if [ -f $1.ps.gz ]
        then
                echo; echo Creating pdf file: $1.pdf ...
                gzip -dc $1.ps.gz |
                gs -q -dNOPAUSE -dBATCH -sDEVICE=pdfwrite -sOutputFile=$1.pdf -
        else
                echo; echo $1.ps.gz not found creating ...
                makeps $1
                makepdf $1
        fi
```

```
}
function maketex {
echo;echo Creating TeX file $1.tex ...
jade ∖
    -t tex ∖
    -d /usr/lib/sgml/stylesheets/cygnus-both.dsl\#print \
    $1.sqml
gzip $1.tex
echo $1.tex gzipped to $1.tex.gz
function makedvi {
echo; echo Creating DVI file $1.dvi ...
db2dvi $1.sgml >/dev/null 2>&1
echo See $1.log for errors
gzip $1.dvi
echo $1.dvi gzipped to $1.dvi.gz
function makeps {
echo;echo Creating PS file $1.ps ...
db2ps $1.sqml >/dev/null 2>&1
echo See $1.log for errors
gzip $1.ps
echo $1.ps gzipped to $1.ps.gz
#### Begin Main Program
echo "
makehowto utility for generating HOWTO from SGML file.
(c) Murty Rompalli
[x$1 = x] \&\&
echo "Error. Usage: $0 abc.sgml '{tut|html|pdf|tex|dvi|ps|all}'
Option 'all' is default if sgml file is the only option supplied.
Options:
tut
      Make complete tutorial, i.e., generate necessary html files
html Make a printable single HTML file
      Make a PDF file
pdf
      Make a TeX source file, gzipped
tex
      Make a DVI file, gzipped
dvi
       Make a PostScript file, gzipped
ps
all
       Generate all possible formats.
" && exit
file="`echo $1|sed 's/\.sgml$//'`"
[ x$file = x ] &&
echo Error. Usage: $0 abc.sgml '{tut|html|tex|dvi|ps|all}' && exit
[ -f $file.sgml ] || {
echo Error. $file.sgml does not exist
exit
```

```
[ -r $file.sgml ] || {
echo Error. $file.sgml not readable
exit
if [x$2 = x]
then
        action=all
else
        action=$2
fi
case $action in
tut tutorial) maketut $file
               ;;
html|htm) makehtml $file
               ;;
tex latex) maketex $file
               ;;
dvi) makedvi $file
                ;;
ps) makeps $file
                ;;
text txt) maketxt $file
                ;;
pdf) makepdf $file
                ;;
all) maketut $file
       makehtml $file
       maketex $file
        makedvi $file
        makeps $file
        maketxt $file
       makepdf $file
        ;;
*) echo error
       ;;
esac
\rm -f $file.aux
\rm -f $file.tex
\rm −f $file.dvi
echo;echo makehowto: Finished
echo You can review $file.log and delete it.
echo Thank you for using makehowto.
echo
```

You can also just type **./makehowto ataraid.sgml pdf**, for example, if you just want create PDF version. Just type **./makehowto** to get more help on using the script. <u>Click here</u> to download this makehowto script.